## **Guía para Presentación de Legajos Digitales**

 Acceder desde un navegador web al Sistema de Recepción de Legajos Digitales usando el siguiente enlace <u>https://legajos.uncaus.edu.ar</u> e iniciar sesión con número de documento y contraseña (si sos alumno nuevo, la que generaste en Preinscripción - si ya sos alumno en otra carrera, la que usas en SIU Guaraní).

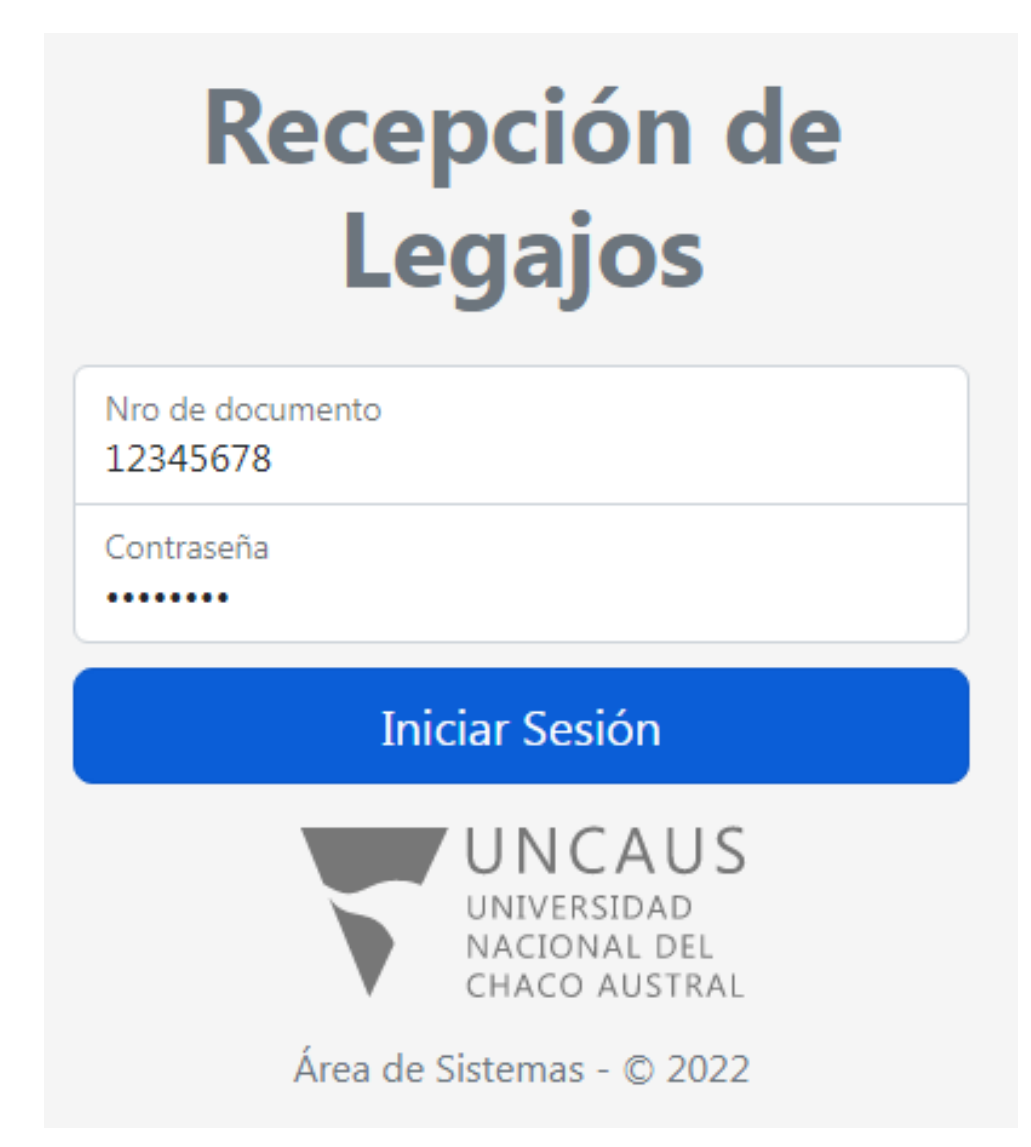

2. Seleccionar la carrera a la que se preinscribió y desea inscribirse.

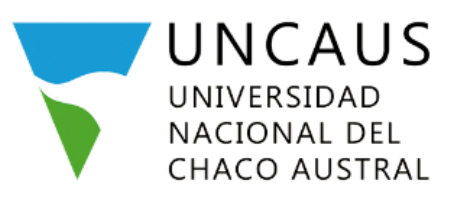

## ¡Bienvenidos al Sistema de Recepción de Legajos Digitales!

Aquí podrá cargar su documentación para completar la inscripción a sus carreras. Para continuar, por favor haga click en la carrera deseada:

Ingeniería Agronómica Licenciatura en Sociología -Modalidad Distancia

### Leer y aceptar los términos y condiciones de uso del Sistema de Recepción de Legajos Digitales UNCAUS.

Términos y Condiciones de uso del Sistema de Recepción de Legajos Digitales UNCAUS.

Bierwenidos al Sietema de Recepción de Legajos Digitales de la Universidad Nacional del Chace Austral.

La presente declaración se efectúa a los efectos legales que correspondan, consciente de las responsabilidades de orden civil y penal que ella conflexa, y para ser presentada a requerimiente de la UNIVERSIDAD NACIONAL DEL CHACO AUSTRAL, para el año académico 2023.

Autoritorio, se deja constancia que el incumplimiento de la aquí dispuesto o la discregancia entre lo remitido al inscribine y los originales que se presenten, dejará sin efecte la inscripción condicional.

So manificate que toda la información seministrada es veraz y se encuentra actualizade a la fecha, caso contrario se incurren en los delitos establecidos en el art. 117 Mis, el art. 292, art. 172 del CP.

Por la presente se dejan establecidos las himmes y condiciones

1. Periodio de recepción de legajos para careces de modalidad a distancia:

IF some de recepción de logaios entres disponible delate el 14/11/2022 fainte el 21/12/2022 (funto las 23/87 he) reclusive.

- 2 Paix que la introduction a una de las cameras de las cameras de las UNCAUS es haga efectiva, doberá suble 1000A la documentación respansila en los periodos establecidos. De no ser asy no las fendrá en cuenta ou logajo digital para la interripción.
- Documentación espuentila de finites abligatoria en termato digital escaneado, con las finiteatidades de la legupara la inscripción a camera.
- Retu DNE therete y donuts in paraprote para extrangence
- Toto correct (female blance)
- Remulato do pressongolos demado por el inferención y un en anceneración estivos.
- Thids securitarily, a lotion, o Constancia de Titulo en Namite con la Injensia. Téc adouta material: a Para los closes de pergliementación camicidar (fuelo tectario).
- universitatio (En un lanco astrave)
- Certificado de domisilio actualidado
- Grupe Saliguines
- Certificado de Buene Salud (Especielo por organismo público competente).

To incomplimients produced to annihility de la interfación, salve cours de fuente mayor debidemente accuditada, que será autoritada por la Secretaria Acadêmica de la Universidad

- 4. Is all exploratio NO pertensive a alguna Unidad de Apoyo Technologico (UNT), debetá presentar por mise de entradad de servicidad la folycogola cantificada de se título secondario o del centritudo amalitico organal legalizado y fotocopia centificada de DNE o pelaporte. En caso de que se inectipa en un ciclo de complementación cantular produktarí a distorina), debetá presentar la fotocopia centificada de su título tentarior universitate en las pelanteses alguna e haya volicitade en la presentación y fotocopia centificada de DNE o pelaporte. Ente documentación debetá presentar la fotocopia centificada de su título tentarior universitario segun se haya volicitade en la presentación y fotocopia centificada de DNE o pelaporte. Ente documentación debetá presentaria entengada en un sobre tentario cítico con la segunativi información.
- A: AREA ILESTION DE ALUMNIOS
- ASUNTO INSCRIPCION & CARRENA
- CARRERA A LA QUE SE INSCRERÓ
- APELIEDO Y NOMBRE DEL ESTUDIANTE.
- 242
- TELEFONO

CORRECT: LECTRONIZED

La dirección de entrega sela Universidad Nacional del Chaco Austral. Convendante Ternández 147 755. Price Roque Saenz Peña. Diaco. (C.P.S.780). El tramite podrá malitraria por monte postal, o de mode presental, percensidente o a travéo de fortanzo.

To parteness a algoria UNIER de Apoyo Tecnologico (UAT) deberá presentar allí la documentación reguenda y la Unidad de Apoyo Tecnologico (UAT) realizad el envie da la documentación a la Universidad Nacional del Chaco Acetral.

Lo UNCAUS no as have regeonable por problemas de conectivitad que pueda tener el ingesame al exprento de saler la decontenteción digital en el estama:
 El formato permitido por el informa para malitar la carga de iliscomentación en pdf.

7. Si la Secretaria Académica considera perintario poded asilintar en forma impensa etro o toda la donumentación mensionada en el indaz 8.

ST estő de acuerdo con los términes y candiciones detallados anterionnente paro la utilización del Sistemo de Recepción de Logojas Digitales la caúl tendrá carácter de <u>DECLARACIÓN AURADA</u>, por Sevar haga clic on el batón aceptar.

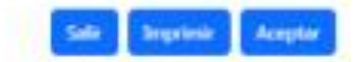

**4.** Se desplegará una pantalla de carga de documentación. Al ingresar por primera vez el legajo se encontrará en el estado **Incompleto**, que significa que faltan cargar y enviar archivos.

| Cargar documentación                                      |                                                          |          |
|-----------------------------------------------------------|----------------------------------------------------------|----------|
| Carrera: Licenciatura en Sociología - Modalidad Distancia |                                                          |          |
|                                                           | Incompleto Ver más                                       |          |
| Foto de DNI (Frente) For                                  | mato admitido .pdf - Tamaño máximo: 10 MB                |          |
| Seleccionar archivo                                       | Sin archivos seleccionados                               | 1 Cargar |
| Foto de DNI (Dorso) Forr                                  | nato admitido .pdf - Tamaño máximo: 10 MB                |          |
| Seleccionar archivo                                       | Sin archivos seleccionados                               | 1 Cargar |
| Una foto tipo carnet (Fo                                  | ndo blanco) Formato admitido .pdf - Tamaño máximo: 10 MB |          |
| Seleccionar archivo                                       | Sin archivos seleccionados                               | 1 Cargar |
| Formulario de preinscrip                                  | ción Formato admitido .pdf - Tamaño máximo: 10 MB        |          |
| Seleccionar archivo                                       | Sin archivos seleccionados                               | 1 Cargar |
| Grupo sanguíneo Format                                    | o admitido .pdf - Tamaño máximo: 10 MB                   |          |
| Seleccionar archivo                                       | Sin archivos seleccionados                               | 1 Cargar |
| Constancia de buena salu                                  | ud Formato admitido .pdf - Tamaño máximo: 10 MB          |          |
| Seleccionar archivo                                       | Sin archivos seleccionados                               | 1 Cargar |
| Certificado de domicilio                                  | Formato admitido .pdf - Tamaño máximo: 10 MB             |          |
| Seleccionar archivo                                       | Sin archivos seleccionados                               | 1 Cargar |
| <b>Título Secundario</b>                                  | stancia de título en tramite                             |          |
| Seleccionar archivo                                       | Sin archivos seleccionados                               | 1 Cargar |

**Importante:** Presionando en el enlace **Ver más** que se encuentra al lado del estado del legajo podrá visualizar información detallada del significado del estado del legajo y los pasos a seguir.

# Cargar documentación

Carrera: Licenciatura en Sociología - Modalidad Distancia

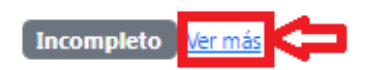

| ×                                                                                                    | < |
|----------------------------------------------------------------------------------------------------|---|
| Incompleto                                                                                                    |   |
| Su legajo se encuentra incompleto. Para continuar, por favor cargue todos los archivos y haga click en el botón "Enviar<br>legajo a revisión". |   |
|                                                                                                    |   |
| Cerrar                                                                                                    |   |

 La carga de los archivos se realizan individualmente y solo se admiten archivos en formato pdf y tamaño máximo 10 MB. Presionar en el botón Seleccionar archivo del documento que se quiere cargar.

| Foto de DNI (Frente) For |                            |          |
|--------------------------|----------------------------|----------|
| Seleccionar archivo      | Sin archivos seleccionados | 1 Cargar |

6. Buscar y seleccionar el archivo correspondiente al documento requerido, posteriormente presionar en el botón Abrir.

| O Abrir                                                                               |                                    |                   |                                        |           |
|---------------------------------------------------------------------------------------|------------------------------------|-------------------|----------------------------------------|-----------|
| Ijronk → Descargas → documentos a presentar             Buscar documentos a presentar |                                    |                   |                                        |           |
| Organizar Nueva ca                                                                    | arpeta                             |                   | 1 ===<br>2 ===                         | • 1       |
| 🔆 Favoritos                                                                           | Nombre                             | Fecha de modifica | Тіро                                   | Tamaño    |
|                                                                                       | 🔁 certificado de domicilio.pdf     | 12/11/2022 13:51  | Adobe Acrobat D                        | 78 KB     |
| 詞 Bibliotecas                                                                         | 🔁 constancia de salud.pdf          | 12/11/2022 13:51  | Adobe Acrobat D                        | 78 KB     |
|                                                                                       | 🔁 dorso DNI.pdf                    | 12/11/2022 13:51  | Adobe Acrobat D                        | 78 KB     |
| 輚 Grupo en el hogar                                                                   | 🔁 formulario de preinscripción.pdf | 12/11/2022 13:51  | Adobe Acrobat D                        | 78 KB     |
|                                                                                       | 🔁 foto carnet.pdf                  | 12/11/2022 13:51  | Adobe Acrobat D                        | 78 KB     |
| 🖳 Equipo                                                                              | 🔁 frente DNI.pdf                   | 12/11/2022 13:51  | Adobe Acrobat D                        | 78 KB     |
|                                                                                       | 🔁 grupo sanguíneo.pdf              | 12/11/2022 13:51  | Adobe Acrobat D                        | 78 KB     |
| 👽 Red                                                                                 | 🔁 titulo.pdf                       | 12/11/2022 13:51  | Adobe Acrobat D                        | 78 KB     |
| Nom                                                                                   | bre: frente DNI.pdf                |                   | <ul> <li>Todos los archivos</li> </ul> | · (*.*) • |
|                                                                                       |                                    | 4                 | Abrir                                  | Cancelar  |

### 7. Presionar en el botón Cargar.

Foto de DNI (Frente) Formato admitido .pdf - Tamaño máximo: 10 MB

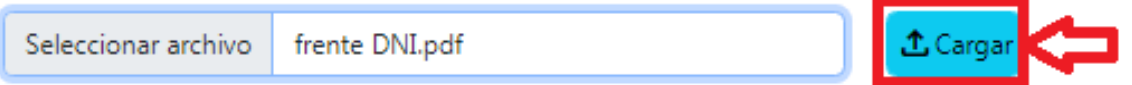

8. Si el archivo se cargó correctamente, podrá visualizar un mensaje de confirmación en color verde y el archivo cambiará al estado **Pendiente de revisión**.

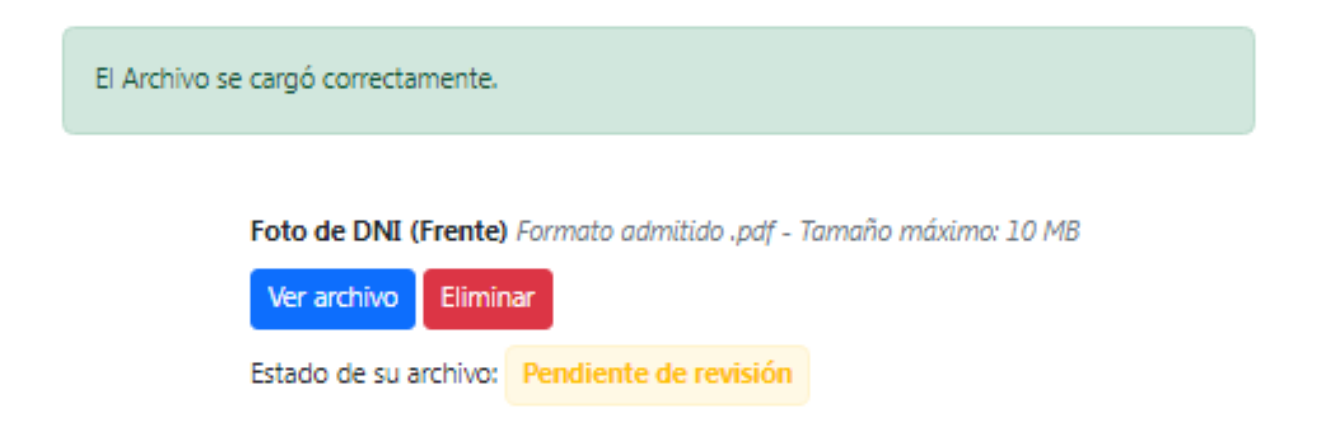

**Importante:** Presionando en el botón **Ver archivo** podrá visualizar el documento cargado en el sistema. En caso de que el documento se encuentre borroso o no se haya subido correctamente podrá eliminarlo presionando el botón **Eliminar** y le permitirá cargarlo nuevamente.

**9.** Si el archivo no se cargó correctamente, podrá visualizar un mensaje de error en color rojo y le permitirá cargar el archivo nuevamente.

No se pudo subir el archivo. Recuerde que solo se aceptan archivos con el formato .pdf y que no superen los 10 MB **10.** Repetir el procedimiento de carga desde el **punto 5** para cada archivo solicitado hasta que todos se hayan cargado correctamente y se encuentren en el estado **Pendiente de revisión**.

| Enviar legajo a revisión                                                         |
|----------------------------------------------------------------------------------|
| Foto de DNI (Frente) Formato admitido .pdf - Tamaño máximo: 10 MB                |
| Ver archivo Eliminar                                                             |
| Estado de su archivo: Pendiente de revisión                                      |
| Foto de DNI (Dorso) Formato admitido .pdf - Tamaño máximo: 10 MB                 |
| Ver archivo Eliminar                                                             |
| Estado de su archivo: Pendiente de revisión                                      |
| Una foto tipo carnet (Fondo blanco) Formato admitido .pdf - Tamaño máximo: 10 MB |
| Ver archivo Eliminar                                                             |
| Estado de su archivo: Pendiente de revisión                                      |
| Formulario de preinscripción Formato admitido .pdf - Tamaño máximo: 10 MB        |
| Ver archivo Eliminar                                                             |
| Estado de su archivo: Pendiente de revisión                                      |
| Grupo sanguíneo Formato admitido .pdf - Tamaño máximo: 10 MB                     |
| Ver archivo Eliminar                                                             |
| Estado de su archivo: Pendiente de revisión                                      |
| Constancia de buena salud Formato admitido .pdf - Tamaño máximo: 10 MB           |
| Ver archivo Eliminar                                                             |
| Estado de su archivo: Pendiente de revisión                                      |
| Certificado de domicilio Formato admitido .pdf - Tamaño máximo: 10 MB            |
| Ver archivo Eliminar                                                             |
| Estado de su archivo: Pendiente de revisión                                      |
| Título Original (Secundario) Formato admitido .pdf - Tamaño máximo: 10 MB        |
| Ver archivo Eliminar                                                             |
| Estado de su archivo: Pendiente de revisión                                      |

11. Presionar en el botón Enviar legajo a revisión.

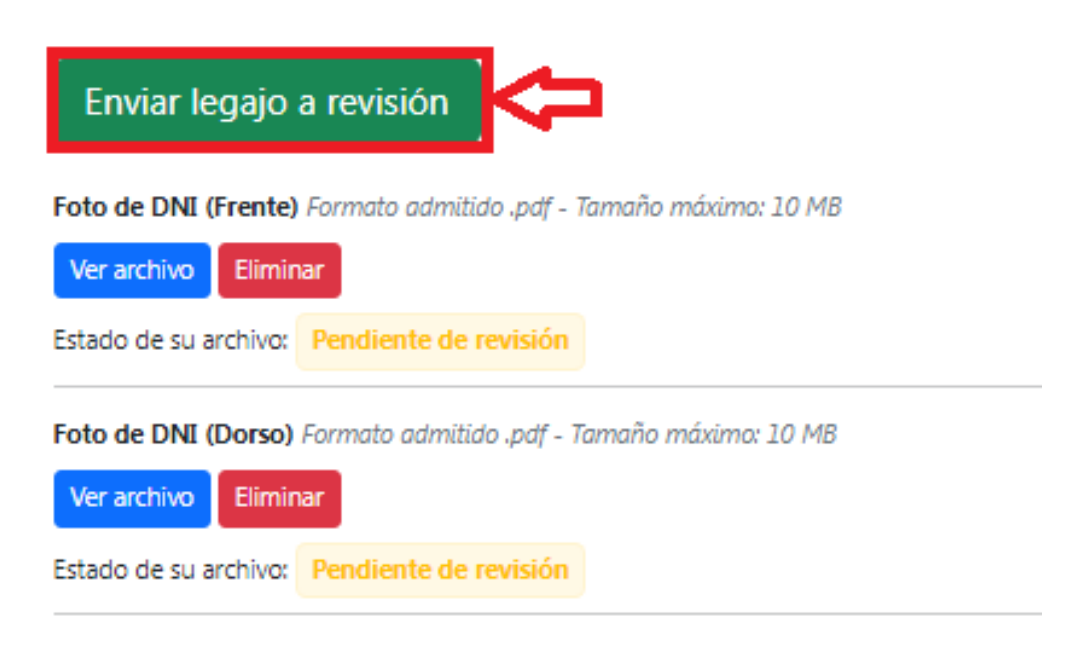

12. El estado del legajo cambiará a Pendiente de Revisión. Deberá aguardar un mínimo de 7 días hábiles hasta que un operador revise el legajo e ingresar a su legajo nuevamente.

# Cargar documentación

Carrera: Licenciatura en Sociología - Modalidad Distancia

Pendiente de Revisión Ver más

- 13. Si el legajo se encuentra en el estado Legajo con errores significa que uno o más archivos fueron rechazados.
   Podrá observar el estado de cada archivo:
  - Aprobado: El archivo fue aprobado por el operador.
  - Provisorio: Este estado aparecerá únicamente en los archivos de tipo Título Secundario o Título Superior. Significa que el archivo fue aprobado de forma provisoria hasta que se presente de forma física una copia de Título legalizada por Escribano Público o Juez de Paz.
  - Rechazado: El archivo fue rechazado por el operador.

## Cargar documentación

#### Carrera: Licenciatura en Sociología - Modalidad Distancia

|                        | Legajo con errores Ver más                                 |
|------------------------|------------------------------------------------------------|
| Foto de DNI (Frente)   | Formato admitido .pdf - Tamaño máximo: 10 MB               |
| Estado de su archivo:  | Rechazado Historial de rechazos                            |
| Seleccionar archiv     | o Sin archivos seleccionados <b>£</b> Cargar               |
| Foto de DNI (Dorso)    | Formato admitido .pdf - Tamaño máximo: 10 MB               |
| Estado de su archivo:  | Aprobado                                                   |
| Una foto tipo carnet   | Fondo blanco) Formato admitido .pdf - Tamaño máximo: 10 MB |
| Estado de su archivo:  | Aprobado                                                   |
| Formulario de preinse  | ripción Formato admitido .pdf - Tamaño máximo: 10 MB       |
| Estado de su archivo:  | Rechazado Historial de rechazos                            |
| Seleccionar archiv     | o Sin archivos seleccionados <b>1</b> Cargar               |
| Grupo sanguíneo Forr   | nato admitido .pdf - Tamaño máximo: 10 MB                  |
| Estado de su archivo:  | Aprobado                                                   |
| Constancia de buena    | salud Formato admitido .pdf - Tamaño máximo: 10 MB         |
| Estado de su archivo:  | Aprobado                                                   |
| Certificado de domici  | lio Formato admitido .pdf - Tamaño máximo: 10 MB           |
| Estado de su archivo:  | Aprobado                                                   |
| Título Original (Secur | idario) Formato admitido .pdf - Tamaño máximo: 10 MB       |
| Estado de su archivo:  | Provisorio                                                 |

**Importante:** Presionando en el botón **Historial de rechazos** de un archivo rechazado, podrá visualizar los archivos rechazados y el motivo detallado del rechazo.

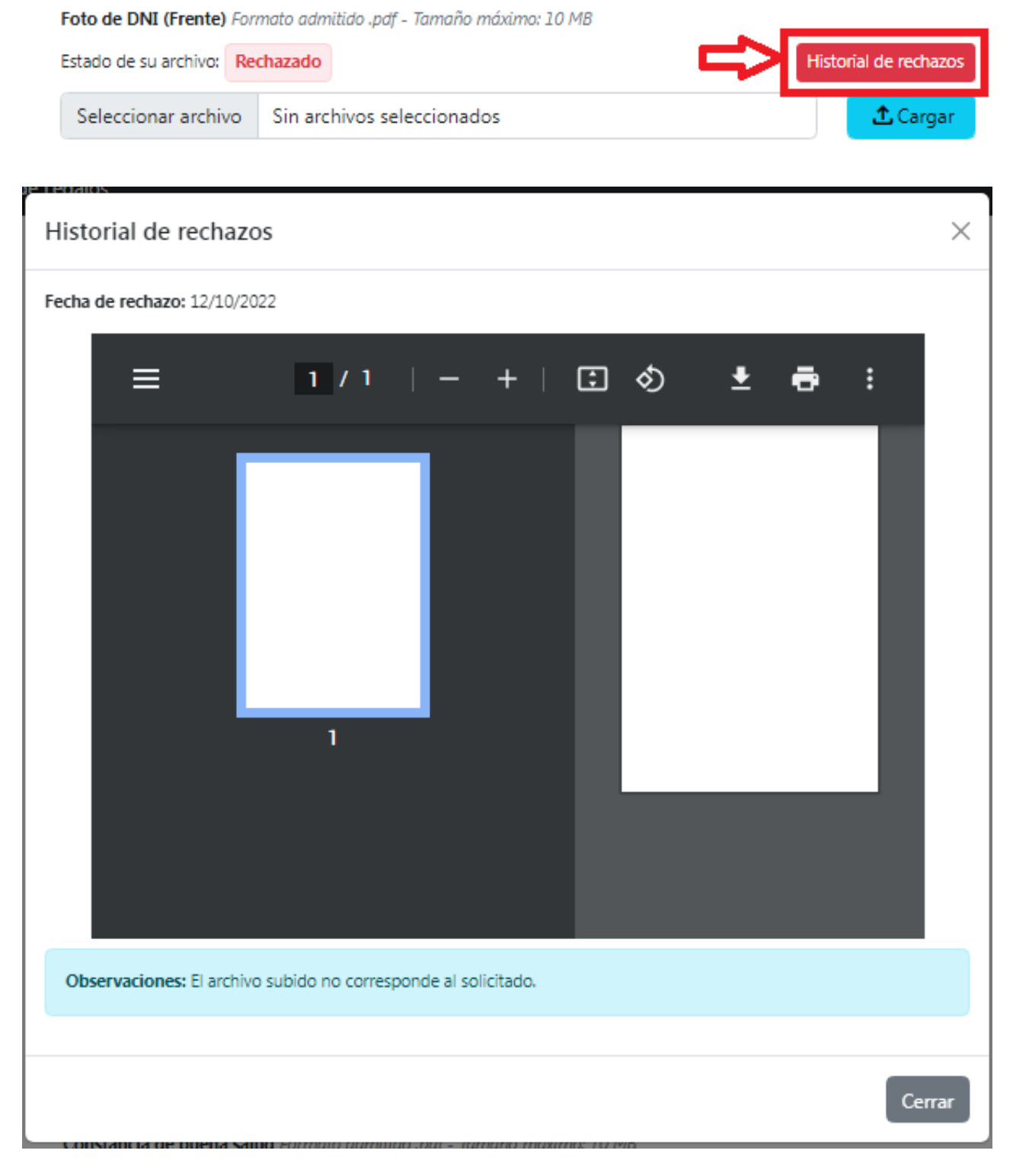

Cargar corregidos cada archivo rechazado siguiendo el procedimiento desde el **punto 5**.

14. Si el legajo se encuentra en el estado Inscripto Provisorio significa que todos los archivos digitales están aprobados y ya se encuentra inscripto/a de forma provisoria en la carrera. Dispondrá de una guía para ingresar a las diferentes plataformas, información sobre fechas de los cursillos y podrá descargar el comprobante de inscripción.

# Cargar documentación

### Carrera: Licenciatura en Sociología - Modalidad Distancia

Inscripto Provisorio Ver más

El paso siguiente es registrar su primer ingreso en el SGA que se describe a continuación:

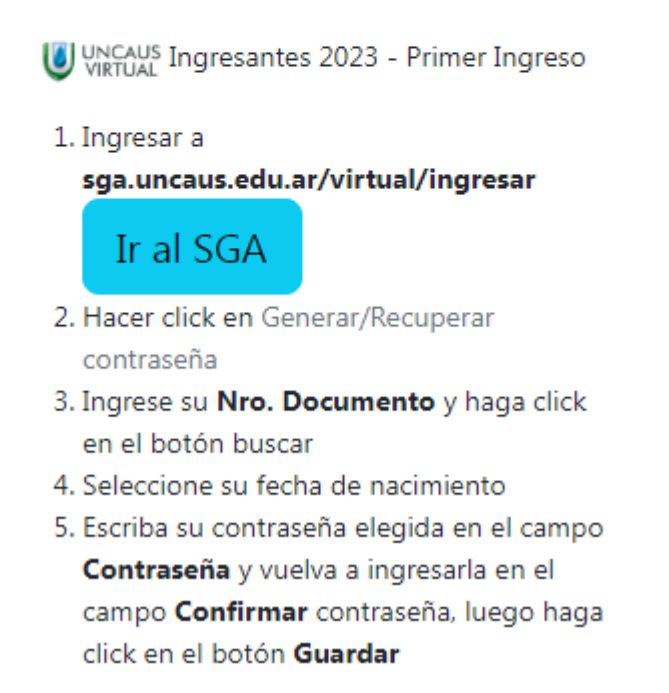

15. Presentar por mesa de entradas de la universidad la fotocopia certificada de su título secundario o del certificado analítico original legalizado y fotocopia certificada de DNI.

En caso que se inscriba en carreras de posgrado, deberá presentar la fotocopia certificada de su título terciario/ universitario según se haya solicitado en la preinscripción y fotocopia certificada de DNI.

Esta documentación deberá ser entregada en un sobre tamaño oficio con la siguiente información:

### A: ÁREA DE GESTIÓN DE ALUMNOS. ASUNTO: INSCRIPCIÓN A CARRERA. CARRERA A LA QUE SE INSCRIBIÓ: (aclarar si la carrera es de la modalidad virtual o presencial). APELLIDO Y NOMBRES DEL ESTUDIANTE: DNI:

La dirección de entrega postal será: Universidad Nacional del Chaco Austral. Comandante Fernández N°755. Pcia. Roque Sáenz Peña, Chaco. (C.P.3700) El trámite podrá realizarse por correo postal, o de modo presencial, personalmente o a través de terceros.

Deberá aguardar como mínimo 7 días hábiles hasta que un operador revise y valide la documentación.

16. En caso de que la documentación enviada esté correcta y aceptada, el legajo cambiará al estado Inscripto Definitivo, que significa que su inscripción a la carrera es definitiva y que su legajo está completo y validado.

# Cargar documentación

## Carrera: Licenciatura en Sociología - Modalidad Distancia

Inscripto Definitivo Ver más

- 17. En caso de que la documentación enviada no esté correcta, será notificado de esta situación, a través del correo electrónico declarado en la preinscripción y deberá enviar nuevamente la documentación descripta en el paso paso 15.
- 18. Si el legajo continúa en el estado Inscripto Provisorio al 31 de agosto del año de su inscripción, se procederá a la anulación automática de la inscripción, dándolo de baja en todas las plataformas en las que se encuentra activo, salvo causa de fuerza mayor debidamente acreditada, que será autorizada por la Secretaría Académica de la Universidad.